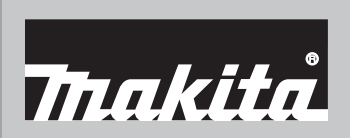

牧田

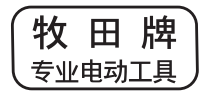

使用说明书

# Makita Tool Management ADP12

# 简介

# Makita Tool Management

- "Makita Tool Management"是专用于通信连接器: ADP12的应用程序。
- 本说明书中"通信连接器: ADP12"写为"连接器"。
- 本说明书中 "Makita Tool Management" 写为"应用程序"。
- 本说明书基于iOS应用程序和Windows OS应用程序。
- 一 应用程序屏幕正在开发中。应用程序屏幕可能与实际产品有所不同。
- 本应用程序可通过iOS智能手机/平板电脑、Android智能手机/平板电脑和Windows PC 下载应用程序后使用。

有关如何下载的信息,请参阅ADP12随附的说明书。

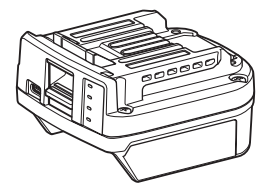

通信连接器: ADP12(本说明书中写为"连接器")

### 非兼容工具

以下工具与本连接器不兼容。

- 充电式草坪修剪机
  - LM001G / LM002G
  - GML01
- 充电式风扇
  - CF001G
- 充电式链锯

— UC021G / UC022G / UC023G / UC024G / UC025G / UC026G / UC027G

- 充电式梳草机
  - UV001G
  - GVU01

### 因OS而异的按钮显示

(仅限智能手机/平板电脑)

按钮图形可能因使用的智能手机/平板电脑不同而有所不同。

| 按钮 | iOS    | Android      |
|----|--------|--------------|
| 返回 | <      | $\leftarrow$ |
| 完成 | Done   | $\checkmark$ |
| 取消 | Cancel | $\times$     |
| 编辑 | Edit   | 1            |

# 连接器的作用

注: 根据工具或应用程序的不同, 部分功能不可用。

关于如何设定各功能的详细信息,请参阅后述章节。

#### 防盗设置

可以为各工具和电池组设置PIN码。 所有工具和电池组的默认PIN码为"0000"。 通过设置除"0000"以外的PIN码,可自定义以下防盗解决方案。

#### 产品/电池匹配

仅可操作具有相同PIN码的工具和电池组的组合。 如果使用不同PIN码的工具和电池组,工具将不运转,并且电池组的所有指示灯闪烁。

#### 电池定时器设置

可以根据施工进度表为电池组设置到期时间/日期。定时器过期后,电池组将不可使用。

#### 所有者姓名注册

(仅限PC)

可以为工具和电池组注册所有者的姓名。

由于注册和重写工具及电池组的所有者姓名需要正确的PIN码,因此如果被偷,可以识别授权的所有者。

### 工具检查器

可以确认工具的操作历史记录。确认这些内容可用于将来的工作。

#### 电池检查器

可以确认电池组的使用历史记录和诊断结果。

#### 记事本注册

可以记录产品管理、保养历史记录等的笔记。

#### 独立模式

这是将相同的设置注册到多个工具或电池组的有用方法。 在独立模式下,通过预先在连接器中注册设置,只需将工具或电池安装至连接器,即可在工 具或电池中注册设置。

**注:** 出厂默认选择"通信(Comm)模式"。 **注:** 在"通信(Comm)模式"下,通过逐一进行产品或电池与应用程序的通信来注册其 设置。

# 具体启动方法

# 启动智能手机/平板电脑的应用程序

1. 启动应用程序前,将电池组和工具安装至连接器。

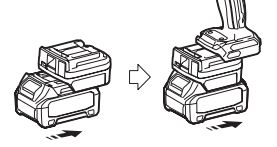

**注意: 如果工具有主电源开关,将其打开。**否则无法通过连接器改变设置或检查工具的 状态。

2. 启动应用程序。

**3.** 确认教程和 "Terms of use (使用条款)"。

教程和使用条款仅在第一次启动应用程序时显示。

注: 可以随时从"Menu"(菜单)查看教程和使用条款。

### 连接器设置

- 1. 第一次使用时,确认使用条款后会自动显示 "How to connect" (如何连接)的屏幕。
- 2. 轻击"Search the connectable device"(搜索可连接设备)。
- 第一次连接时,将智能手机/平板电脑靠近至距连接器约10 cm至30 cm处。

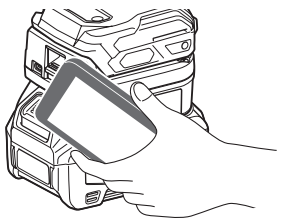

3. 选择想要连接的连接器。

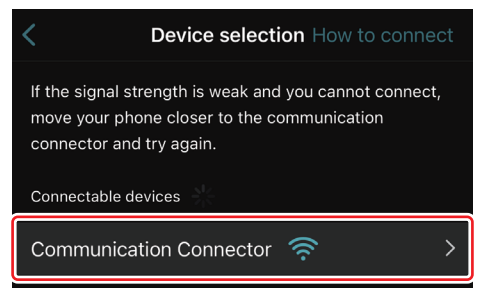

连接完成时, "Connected" (已连接) 消息会显示在主屏幕上。

从第二次开始,或由于连接失败等原因想要重新连接工具时,可以从屏幕右上角的 🖉 (连接图标)重新连接。

**注**: 如果连接不成功,例如连接中途被切断,请先关闭应用程序,再将电池组重新安装至 连接器。随后,再次启动应用程序。

注: 已完成初始设置的连接器将从下一次开始自动连接。

**注:** 已通过USB连接将连接器连接至PC时,无法通过Bluetooth(蓝牙)连接将连接器 连接至智能手机/平板电脑。在这种情况下,先断开USB连接,然后再通过Bluetooth(蓝 牙)连接连接器。

### 断开连接

轻击"Disconnect" (断开)图标断开Bluetooth连接。

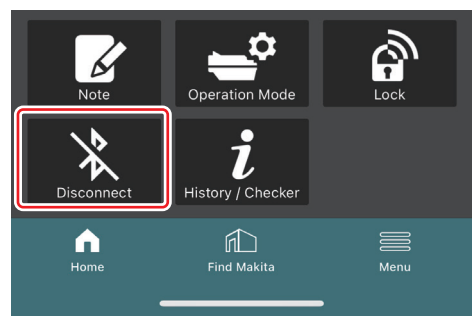

# 启动PC的应用程序

1. 启动应用程序前,将电池组和工具安装至连接器。

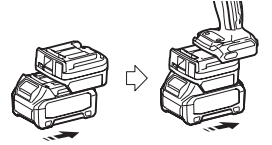

**注意: 如果工具有主电源开关,将其打开。**否则无法通过连接器改变设置或检查工具的 状态。

2. 使用USB电缆将连接器与安装了应用程序的PC相连接。

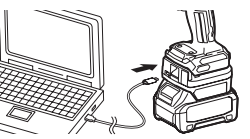

3. 启动应用程序。

**注:** 可以随时从"Menu"(菜单)查看教程和使用条款。

### 通信设置

单击右上角的 ≥ (箭头标记)显示以下项目:

- COM port setting
   可以更改通信的目标USB(COM端口)。
- Disconnect the device 终止与当前所连接的连接器的连接。
- Reconnect the device 与连接至目标USB(COM端口)的连接器重新连接。
- 注意: USB连接指示灯闪烁时,请勿断开USB电缆。

#### 注意: 想要连接工具时,请将电池组安装至连接器。

连接完成时, USB通信指示灯亮起。

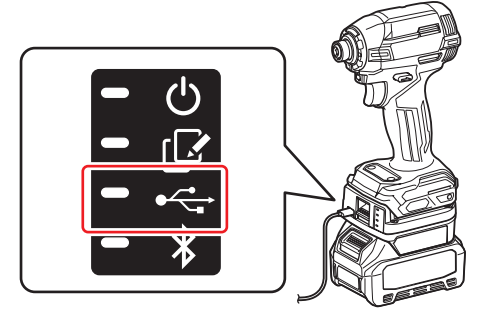

**注**: 已通过Bluetooth连接将连接器连接至智能手机/平板电脑时,无法通过USB连接将连接器连接至PC。在这种情况下,先断开Bluetooth连接,然后再通过USB连接连接器。 **注**: 从下一次开始要连接工具时,可以从"Reconnect"(重新连接)连接工具。

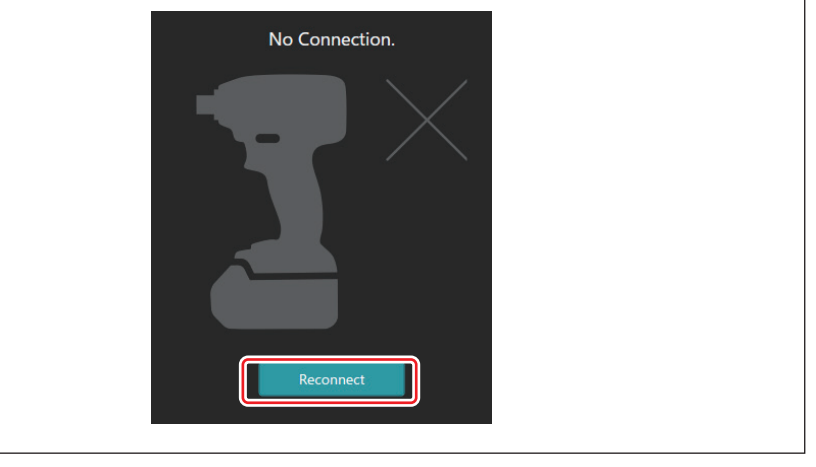

#### 断开连接

按照以下步骤断开USB电缆。

- **1.** 单击屏幕右上角显示的 (箭头标记),然后单击"Disconnect the device"(断开设 备)。
- 2. 将显示连接已终止的消息。单击"OK"(确定)。
- 3. 确保USB通信指示灯熄灭,然后断开USB电缆。

# 主页概述

| 智能手机/平板电脑                                                                                       | PC                                                                                                    |               |
|-------------------------------------------------------------------------------------------------|----------------------------------------------------------------------------------------------------|---------------|
| (a) –                                                                                           | Tnakita.                                                                                                    | - o x         |
| (b)<br>(b)<br>ADAPTER<br>↓<br>BATTERY                                                           | Image: Construction     Image: Construction       Image: Construction     PIN Setting       Image: Construction     PIN       Image: Construction     Construction       Image: Construction     Construction | (E) -<br>TOOL |
| (C) -<br>Corrector Moto<br>Decretor Moto<br>Los<br>Los<br>Los<br>Los<br>Los<br>Los<br>Los<br>Lo | Remaining time - (Timer disabled)                                                                                                    | (b)           |

- a) 通信设置
- b) 连接状态 已连接的设备以白色显示。未连接的设备以灰色显示。
- c) 功能图标
- d) *(仅限PC)* 功能详情
- 注: 安装了连接器时, 工具不会运行。

# 图标说明

| Ś | (仅限智能手机/平板电脑)<br>轻击以更新至最新状态。        |
|---|-------------------------------------|
| 6 | (仅限智能手机/平板电脑)<br>轻击以选择连接设备。         |
| â | Lock<br>转到PIN码设置和电池定时器<br>设置。       |
| i | History / Checker<br>转到工具检查器和电池检查器。 |
| ß | Note<br>转到记事本注册。                    |
|   |                                     |

| <b>*</b> | Operation mode<br>转到独立模式下的写入配置。                                |
|----------|----------------------------------------------------------------|
| *        | <i>(仅限智能手机/平板电脑)</i><br>Disconnect<br>断开与连接器的通信。               |
|          | <i>(仅限智能手机/平板电脑)</i><br>Home<br>显示主页。                          |
|          | <i>(仅限智能手机/平板电脑)</i><br>Find Makita<br>转到Makita(牧田)公司列<br>表网站。 |
|          | Menu<br>显示关于本应用程序的其他<br>选项。                                    |

# 产品/电池匹配和所有者姓名注册\*1

#### \*1: 所有者姓名注册仅限PC。

通过为各工具和电池组设置除"0000"以外的PIN码,可使用产品/电池匹配功能。 产品/电池匹配功能启用时,仅具有相同PIN码的工具和电池组可一起操作。

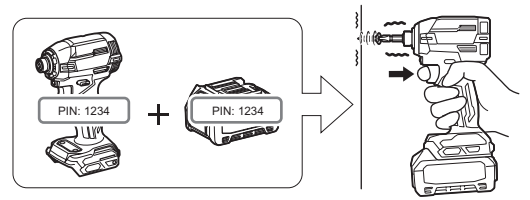

如果使用不同PIN码的工具和电池组,工具将不运转,并且电池组的所有指示灯闪烁。

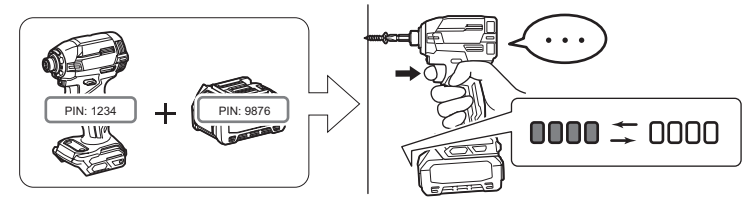

1. 根据以下步骤显示PIN设置屏幕。

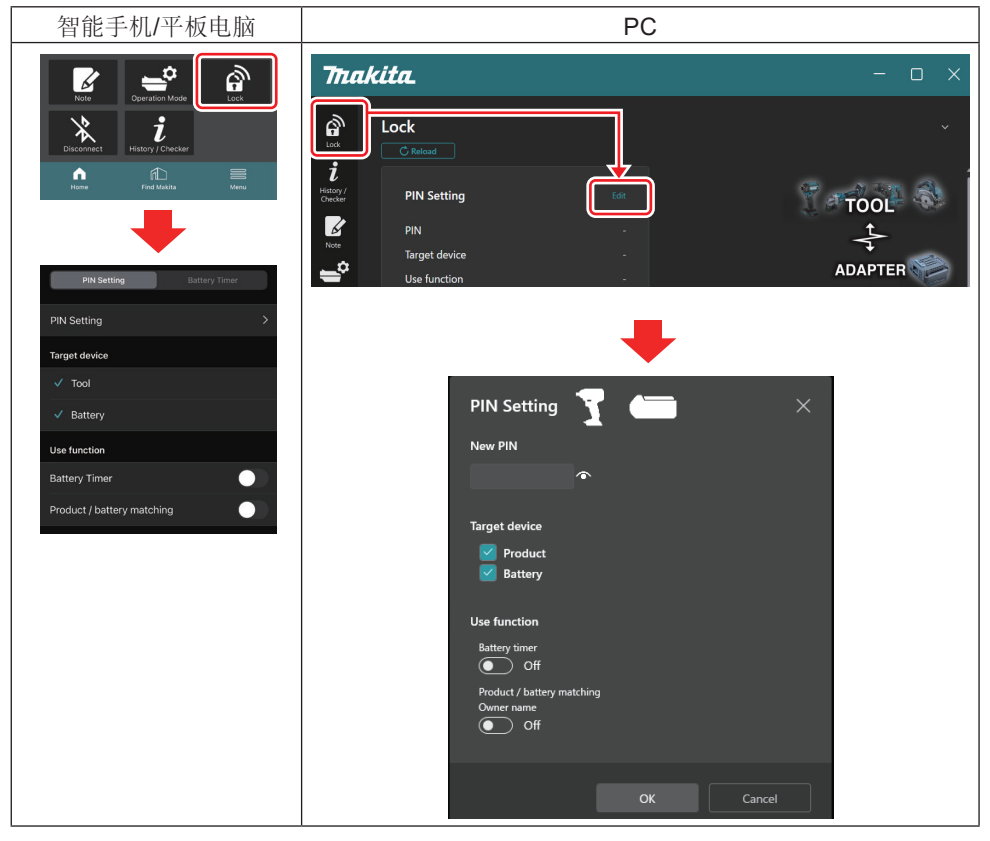

2. 填写配置详细信息以启用产品/电池匹配功能。

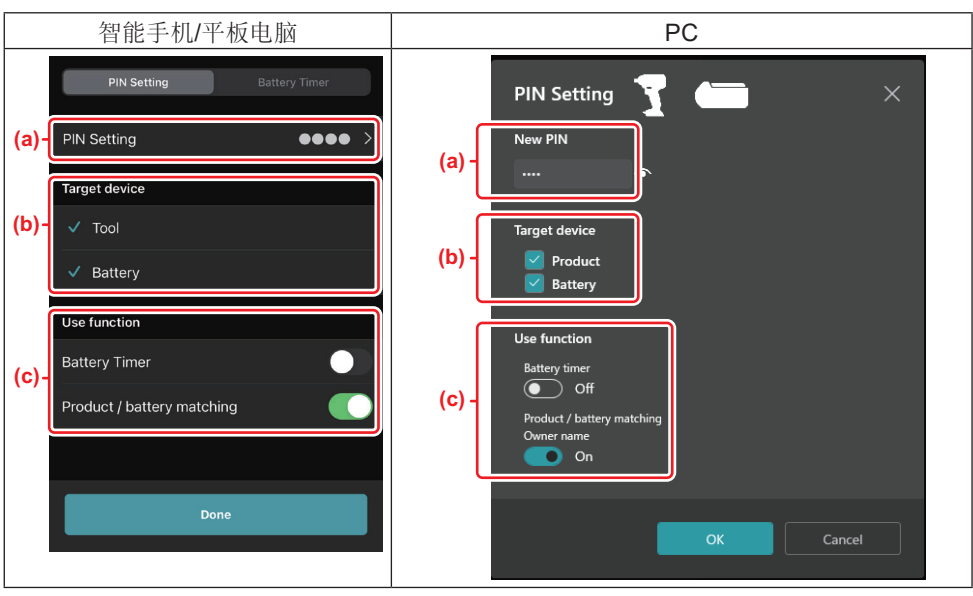

a) 输入新PIN码。

• 对于智能手机/平板电脑,此时您可能需要输入当前的PIN码。

*注意:* 为工具和电池设置除 "0000" 以外的PIN码。否则产品/电池匹配功能无法使用。 注: 所有工具和电池组的默认PIN码为 "0000"。

b) 在"Target device"(目标设备)部分中勾选要设定产品/电池匹配功能的设备。

c) 在"Use function" (使用功能)部分中切换为打开。

• 对于智能手机/平板电脑,将 "Product / battery matching" (产品/电池匹配) 切换为 打开。

• 对于PC,将 "Product / battery matching" (产品/电池匹配)、 "Owner name" (所 有者姓名) 切换为打开。

3. 注册设置。

• 对于智能手机/平板电脑, 轻击"Done" (完成)。

• 对于电脑,单击"OK"(确定),此时您可能需要输入当前的PIN码。确认当前的PIN 码后,单击"PIN setting"(PIN设置)中的"Done"(完成)。

**注**:如果输入的PIN与工具或电池中已注册的PIN不匹配,会被要求再次输入。 连续5次输入错误的PIN后,会被禁止输入PIN码5分钟。

4. 填写配置详细信息以启用所有者姓名功能。(仅限PC)

|                                                                                                    |                                                        | PC                                                         |                            |
|----------------------------------------------------------------------------------------------------|--------------------------------------------------------|------------------------------------------------------------|----------------------------|
| Tnak                                                                                                    | ita.                                                   |                                                            | - O X                      |
| E<br>E<br>Bistory<br>C<br>Bistory<br>R<br>R<br>R<br>R<br>R<br>R<br>R<br>R<br>R<br>R<br>R<br>R<br>R<br>R<br>R<br>R<br>R<br>R<br>R | Lock C Misse retriening une Owner name Product Battery | - Linner unsaverut<br>Done<br>- (No entry)<br>- (No entry) | TOOL<br>ADAPTER<br>BATTERY |
| Menu                                                                                                    |                                                        |                                                            |                            |
|                                                                                                    | Owner n                                                | hame                                                       |                            |
|                                                                                                    | You cannot                                             | use pictograms or some speci                               | al characters.             |
|                                                                                                    | (a) Enter Own                                          | er name here.                                              | 0 / 10                     |
|                                                                                                    | (b) Produ                                              | ict<br>Y                                                   | Comparter Carker           |

- a) 输入最多10个字符的所有者姓名。
- b) 在要注册的所有者姓名的设备旁打勾。
- 5. 注册设置。

单击"Completed"(完成),此时您可能需要输入当前的PIN码。确认当前的PIN码后, 单击"Owner name"(所有者姓名)字段中的"Done"(完成)。

# 电池定时器设置

可以根据施工进度表为电池组设置到期时间/日期。定时器过期后,电池组将不可使用。 剩余可用时间少于一小时的时候,电池组上的所有指示灯会闪烁。

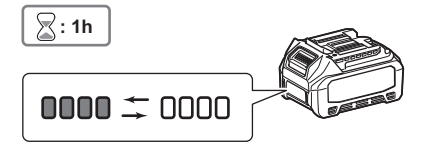

剩余可用时间达到0的时候,电池组上的所有指示灯将熄灭。按CHECK(查看)按钮时,所有指示灯闪烁。

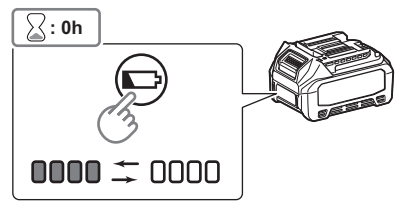

1. 根据以下步骤显示PIN设置屏幕。

| 智能手机/平板电脑                 | PC                                                                                                    |
|---------------------------|----------------------------------------------------------------------------------------------------|
| Rore Contraction block    | Thakita C X                                                                                                    |
| PIN Setting Battery Timer | Use function . ADAPTER                                                                                                    |
| PIN Setting >             | _                                                                                                    |
| Target device             |                                                                                                    |
| ✓ Tool                    | PIN Setting 😽 👝 🛛 🗙                                                                                                    |
| ✓ Battery                 |                                                                                                    |
| Use function              | New PIN                                                                                                    |
| Battery Timer             | Target device<br>✓ Product<br>✓ Battery<br>Use function<br>Battery timer<br>✓ Off<br>Product / battery matching<br>Owner name<br>✓ Off |
|                           | OK Cancel                                                                                                    |

2. 填写配置详细信息以启用电池定时器功能。

| 智能手机/平板电脑                                                                 | PC                                                                                           |
|---------------------------------------------------------------------------|----------------------------------------------------------------------------------------------|
| PIN Setting Battery Timer                                                 | PIN Setting                                                                                  |
| (a) - PIN Setting                                                         | (a)                                                                                          |
| (b) - Tool<br>V Battery                                                   | (b) - Product<br>Battery                                                                     |
| (c) - Use function<br>Battery Timer<br>Product / battery matching<br>Done | (c) - Use function<br>Battery timer<br>On<br>Product / battery matching<br>Owner name<br>Off |
|                                                                           | OK Cancel                                                                                    |

- a) 如果想要更改PIN码或电池组的PIN码为"0000"时,在此处输入新PIN码。
- 对于智能手机/平板电脑,此时您可能需要输入当前的PIN码。

注意:为电池设置除"0000"以外的PIN码。否则电池定时器功能无法使用。

b) 在 "Target device" (目标设备)部分中勾选 "Battery" (电池)。

c) 在"Use function" (使用功能)部分中将"Battery timer" (电池定时器) 切换为 打开。

3. 在电池组中保存一次PIN设置。

• 对于智能手机/平板电脑, 轻击"Done" (完成)。

• 对于电脑,单击"OK"(确定),此时您可能需要输入当前的PIN码。确认当前的PIN 码后,单击"PIN setting"(PIN设置)中的"Done"(完成)。

注: 您可以在此屏幕中同时配置产品/电池匹配功能。请参阅产品/电池匹配部分。

**注:** 对于已设定电池定时器的电池,如果在 "Battery Timer" (电池定时器)未切换的状态下注册新PIN "0000",电池定时器设置将被同时取消。

4. 根据以下步骤显示电池定时器屏幕。

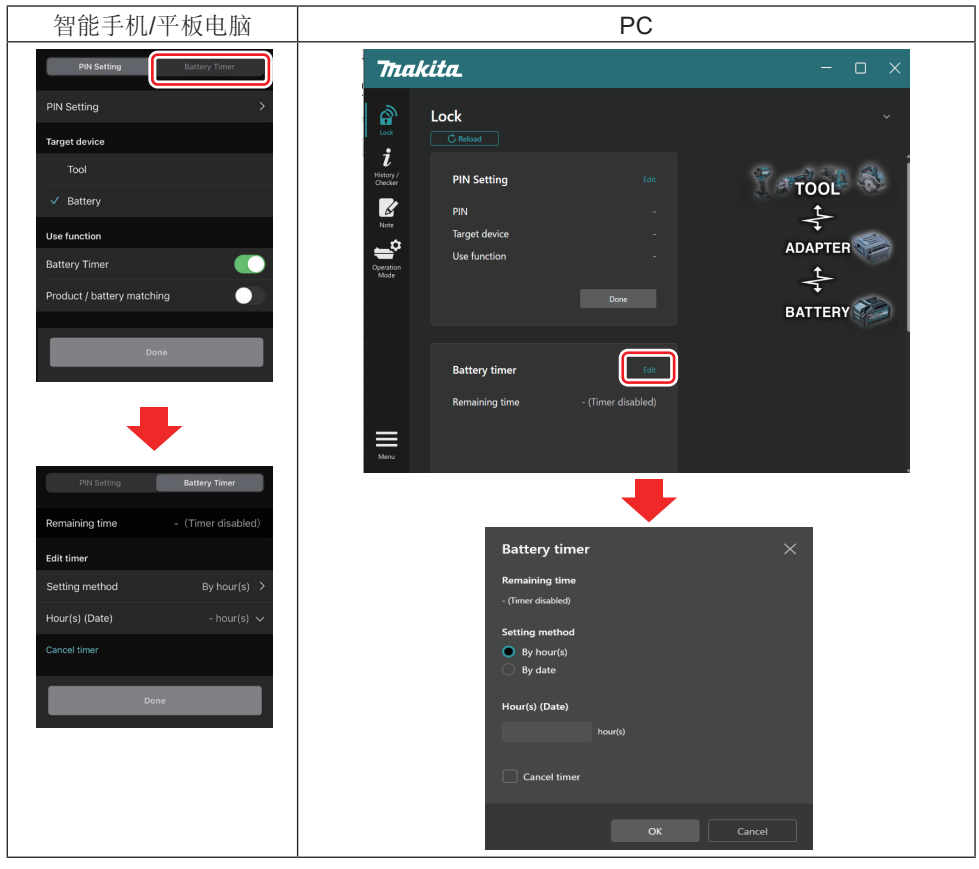

5. 填写到期时间/日期的详细信息。

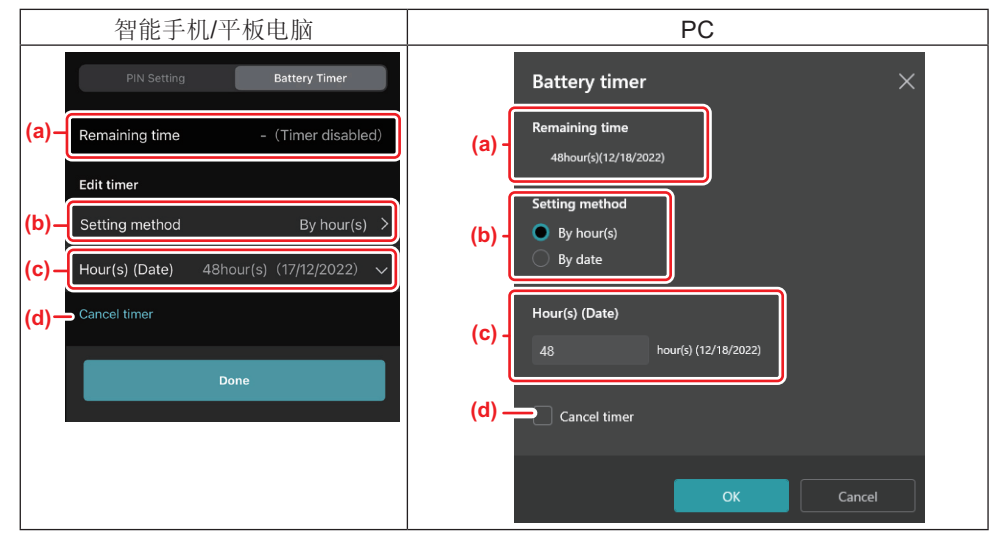

a) 剩余可用时间显示在此处。

b) 选择设置方式。

#### — By hour(s)

可以用剩余小时为单位设定到期时间。

#### - By date

可以设定到期日期。

- c) 在此处输入到期时间或日期。
- d) 如果想要取消电池定时器,选择"Cancel timer"(取消定时器)。
- 6. 注册设置。
- 对于智能手机/平板电脑, 轻击"Done" (完成)。
- 对于电脑,单击 "OK" (确定),然后单击 "Battery timer" (电池定时器)中的 "Done" (完成)。

# 工具检查器

可以确认工具的操作历史记录,将其用于将来的工作。 根据以下步骤显示工具历史记录屏幕。

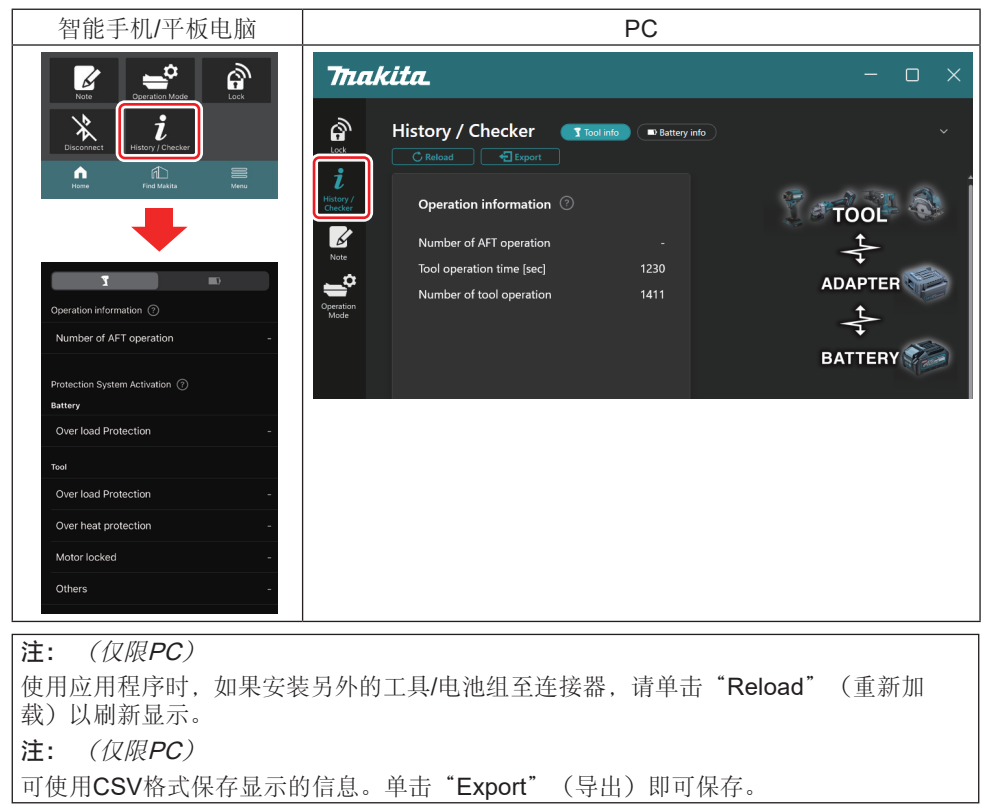

# 工具历史记录屏幕说明

注: 即使是全新的工具,由于在工厂的检查等原因,可能会显示操作历史记录数。

注: 所示数值仅供参考, 根据使用条件和环境的不同, 计数可能不同。

# 操作信息

| 智能手机/平板电脑                                               | PC                                                                                                    |
|---------------------------------------------------------|----------------------------------------------------------------------------------------------------|
| Operation information ⑦ (a) → Number of AFT operation - | Operation information       Image: Second Second Seco |

a) AFT操作次数

AFT(主动反馈感测技术)功能启用的次数。(仅限有AFT的工具)

- b) (仅限PC)
   工具运行时间[sec]
   工具总运行时间(以秒为单位)。
- c) (仅限PC)
   工具操作次数
   工具总操作次数。

# 保护系统激活

可以确认某种保护系统工作的次数。

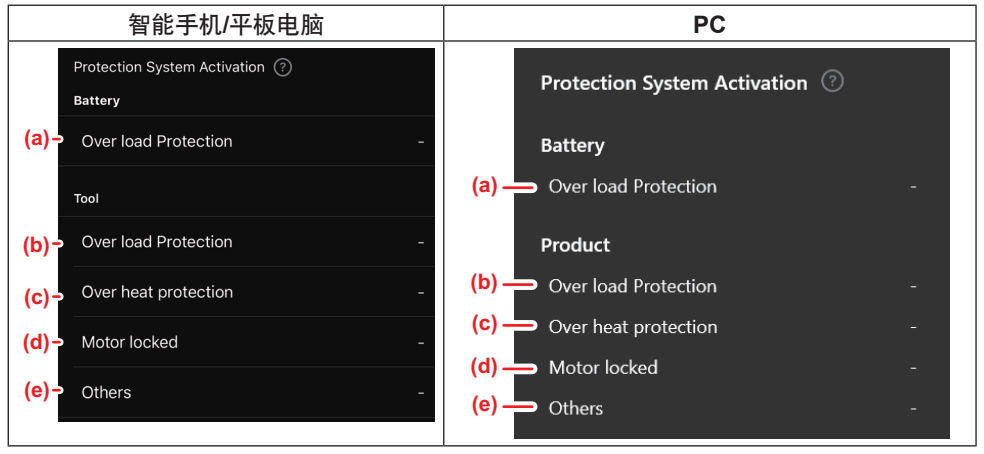

- a) **过载保护(电池)** 工具因电池组过载的停止次数。
- b) 过载保护(工具) 工具因工具过载的停止次数。
- c) **过热保护** 工具因工具过热的停止次数。
- d) 电机锁定

工具因电机锁定的停止次数。

e) 其它

工具因其它原因(包括产品特定保护)的停止次数。

注: 保护系统名称在各工具使用说明书中可能会有所不同。

可以确认电池组的使用历史记录和诊断结果。 根据以下步骤显示电池信息屏幕。

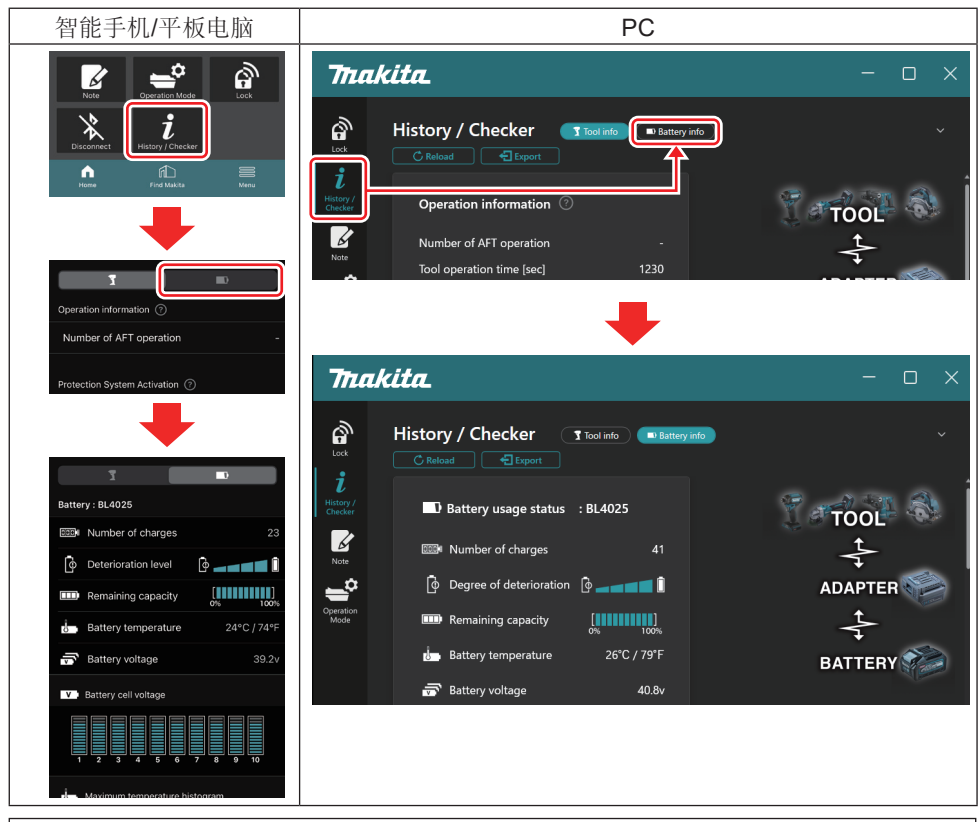

注: (仅限PC)

使用应用程序时,如果安装另外的工具/电池组至连接器,请单击"Reload"(重新加载)以刷新显示。

注: (仅限PC)

可使用CSV格式保存显示的信息。单击"Export"(导出)即可保存。

### 电池检查器屏幕说明

#### 电池使用状态

| 智能手机/平板电脑                                | PC                                                               |
|------------------------------------------|------------------------------------------------------------------|
| (a)→ Battery : BL4025                    | (a) Rattery usane status · RI 4025                               |
| (b) - DODA Number of charges 23          |                                                                  |
| (c)- Oterioration level                  | (C) Degree of deterioration $\begin{bmatrix} 0 \\ \end{bmatrix}$ |
| (d)→ III Remaining capacity              | (d) — III Remaining capacity                                     |
| (e) – J. Battery temperature 24°C / 74°F | (e) → i Battery temperature 25°C / 77°F                          |
| (f)→ ➡ Battery voltage 39.2v             | <mark>(f)</mark> ── 🗃 Battery voltage 38.8v                      |

- a) 电池组的型号。
- b) **充电次数** 电池已充电的次数。
- c) 劣化水平/劣化程度

电池劣化水平指示。 此界面中显示了电池的剩余使用寿命。若使用的是新电池,则条形图单元将填满至最右端,但随着电池的劣化,条形图的范围将缩小。

d) 剩余电量

剩余电池电量通过条形图显示。当条形单元延伸至最右端时,表示电池已充满电。 此显示可能与电池组上剩余电量指示灯的显示不同。

e) 电池温度 由洲的内部测

电池的内部温度;摄氏度和华氏度。

f) 电池电压 电池电压的测量值。

#### 连接的工具

(仅限PC)

|                  | F        | °C        |     |  |
|------------------|----------|-----------|-----|--|
| <b>T</b> Tools c | onnected | ł         |     |  |
| DF series        | 6        | UC series | 135 |  |
| GA series        |          | UH series | 17  |  |
| HM series        | 12       | UR series | 55  |  |
| HR series        | 98       | VC series | 7   |  |
| HS series        |          | Unknown   | 4   |  |
| HW series        | 9        |           |     |  |
| JR series        | 67       |           |     |  |
| TD series        | 47       |           |     |  |

表示电池组曾连接过的工具类别和次数。

例如,如果将电池组连接至TD002G和TD003G,每个信息将被存储在"TD series"(TD 系列)工具类别下。

最多可按其被识别的顺序注册15个工具类别。注册的工具类别不超过15个。

**注**: 如果电池组由于某些原因无法识别工具类别,将存储为"Unknown"(未知)。 **注**: 所示数值仅供参考,根据使用条件和环境的不同,计数可能不同。

### 电池单元电压

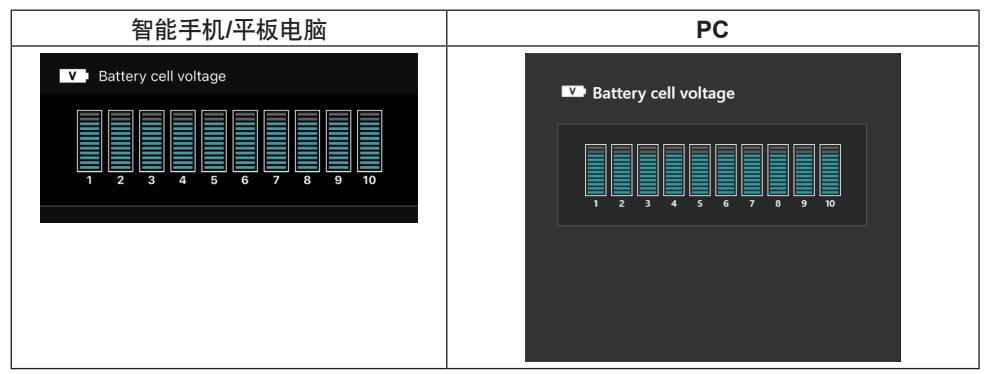

电池内侧各个模块的电压以图表形式显示。模块数因诊断的电池而有所不同。特定模块电压 较低,或者模块之间有三个或以上标度单位偏差时,则可能说明相关单元或电路存在异常。

### 最高温度直方图

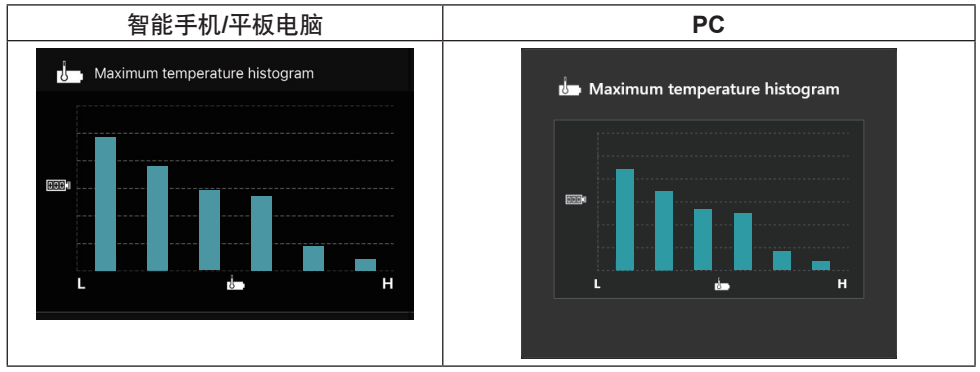

此直方图指示电池温度的频率分布。

电池在很少或没有温度升高的状态下使用时,靠近"L"的条形图会增加。电池在有或接近 过热保护的状态下使用时,靠近"H"的条形图会增加。

# 最大电流直方图

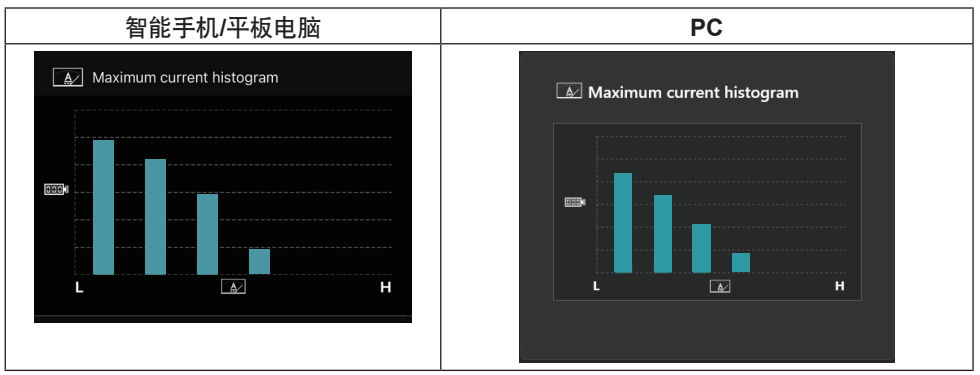

此直方图指示放电电流的频率分布。

电池在轻负载下使用时(如与灯一起使用时),靠近"L"的条形图会增加。电池在重负载 下使用时(如与磨光机一起使用时),靠近"H"的条形图会增加。

### 故障内容

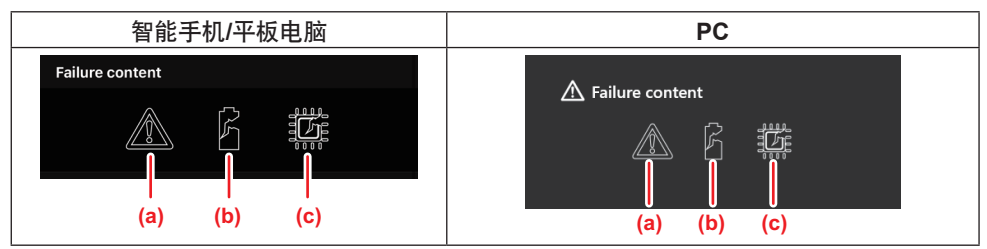

这些图标指示电池故障的类型。填入与故障相对应的图标。

关于故障,请联系您购买产品的商店或Makita(牧田)维修中心。

- a) 故障标记
- b) 电池单元的故障标记
- c) 电池内侧电路的故障标记

诊断示例

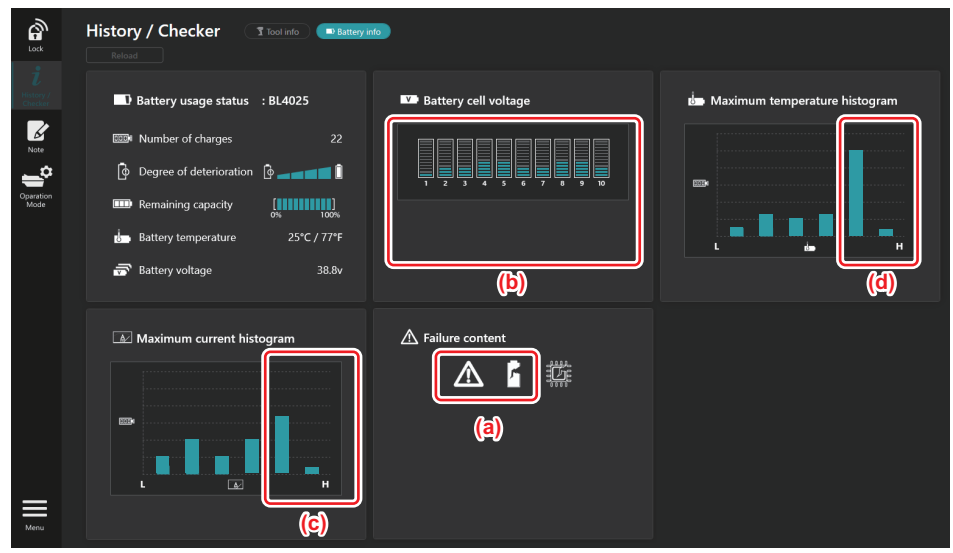

#### [诊断要点]

- a 显示故障标记和单元故障标记。
- b 各个模块电压不平衡;特别是模块1的电压降低。
- c 电池在相对大的电流下使用。
- d 电池温度频繁升高。

#### [诊断]

可以认为由于连续重复的重负载工作使单元受损,从而导致故障。

# 记事本注册

可以记录产品管理、保养历史记录等的笔记。

1. 根据以下步骤显示记事本屏幕,然后选择要注册笔记处的"Edit"(编辑)。

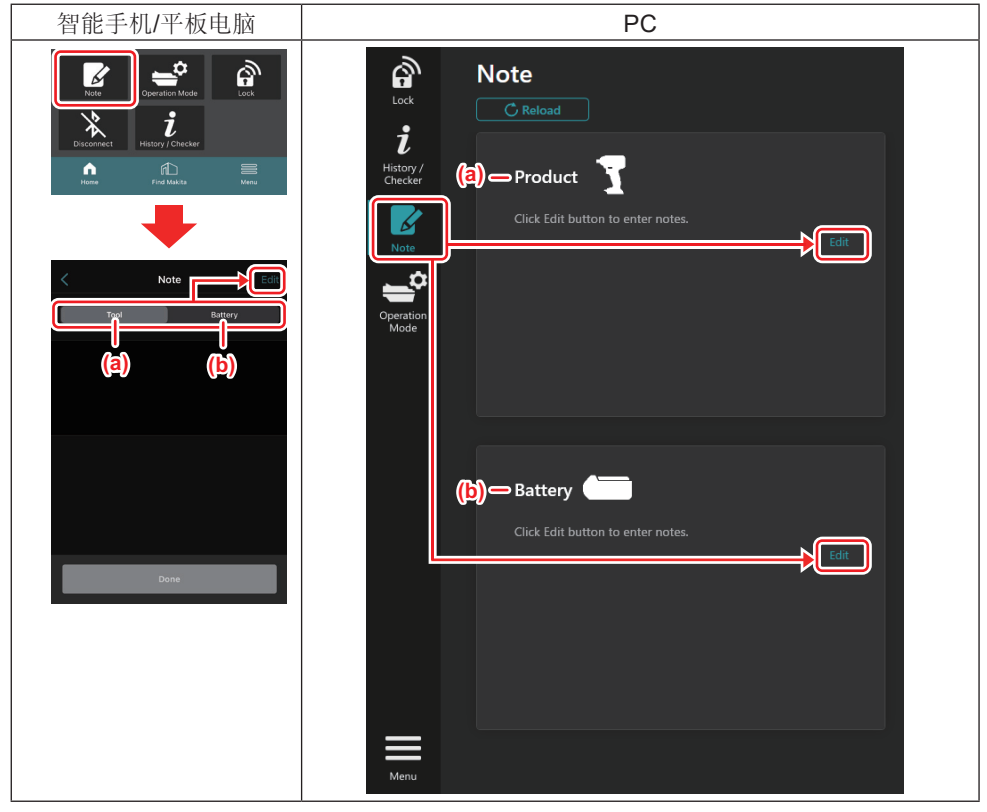

- a) 记录关于工具/产品的笔记。
- b) 记录关于电池的笔记。

#### 注: (仅限PC)

使用应用程序时,如果安装另外的工具/电池组至连接器,请单击"Reload"(重新加载)以刷新显示。

- **2.** 记录笔记。
- 最大字符数取决于各工具、电池组和字符类型。
- 无法输入超过最大字符数的文本。
- 无法使用象形文字或部分特殊字符。
- 3. 注册笔记。
- 对于智能手机/平板电脑, 轻击"Done" (完成)。
- 对于电脑,单击"Completed" (完成)。

如果输入象形文字等无法保存的字符,这些字符将会被自动删除,并显示 "Deleted unusable characters." (已删除不可用字符。)的消息。

# 独立模式

如果想要将相同的设置注册到多个工具或电池组,请将操作模式更改为独立模式。 在独立模式下,通过预先在连接器中注册设置,只需将工具或电池安装至连接器,即可在工 具或电池中注册设置。 在独立模式下,仅可为工具或电池设定一个设置项。如果想要将多个设置配置到工具或电

在独立模式下, 仅可为上具或电池设定一个设置坝。如果想要将多个设置配置到上具或电池, 请逐一执行。

# 准备连接器

- **1.** 移除产品。
- 对于智能手机/平板电脑,请从连接器上拆下工具。保持电池组安装在连接器上。
- 对于电脑,请从连接器上拆下工具和电池组。(继续USB连接。)
- 2. 根据以下步骤显示独立模式设置屏幕。

| 智能手机/平板电脑                                                                                                    | PC                                                                                                    |
|----------------------------------------------------------------------------------------------------|----------------------------------------------------------------------------------------------------|
| Note Cogration Mode                                                                                                    | Tnakita.                                                                                                    |
| Discorrect History / Checker                                                                                                    |                                                                                                    |
| Operation Mode     Orem Mode     Comm Mode     Stand-alone Mode     Stand-alone Mode     settings of the product or battery connected to the     communication connector.                                                             | <i>i</i><br><i>i</i><br><i>i</i><br><i>i</i><br><i>i</i><br><i>i</i><br><i>i</i><br><i>i</i><br><i>i</i><br><i>i</i><br><i>i</i><br><i>i</i><br><i>i</i><br><i>i</i><br><i>i</i><br><i>i</i><br><i>i</i><br><i>i</i> |
| Comm Mode Stand-alone Mode                                                                                                    | Current PIN -                                                                                                    |
| Stand-alone mode is a mode in which the<br>registered contents are recorded in the<br>communication connector and continuously<br>registered in multiple products and batteries.<br>(NOTE) Only one target device and item can be set | New PIN -                                                                                                    |
| at one time in Stand-alone mode.  Registration contents  Edit                                                                                                    |                                                                                                    |
| Target device -                                                                                                    |                                                                                                    |
| Contents to write                                                                                                    |                                                                                                    |

**注:**默认设为"Comm Mode"(通信模式)。 在Comm(通信)模式下,可以分别更改连接至连接器的产品或电池的设置。

- 3. 选择目标设备。
- 4. 填写配置详细信息。

如果选择将工具/产品作为目标设备,可以设定一项以下的设置:

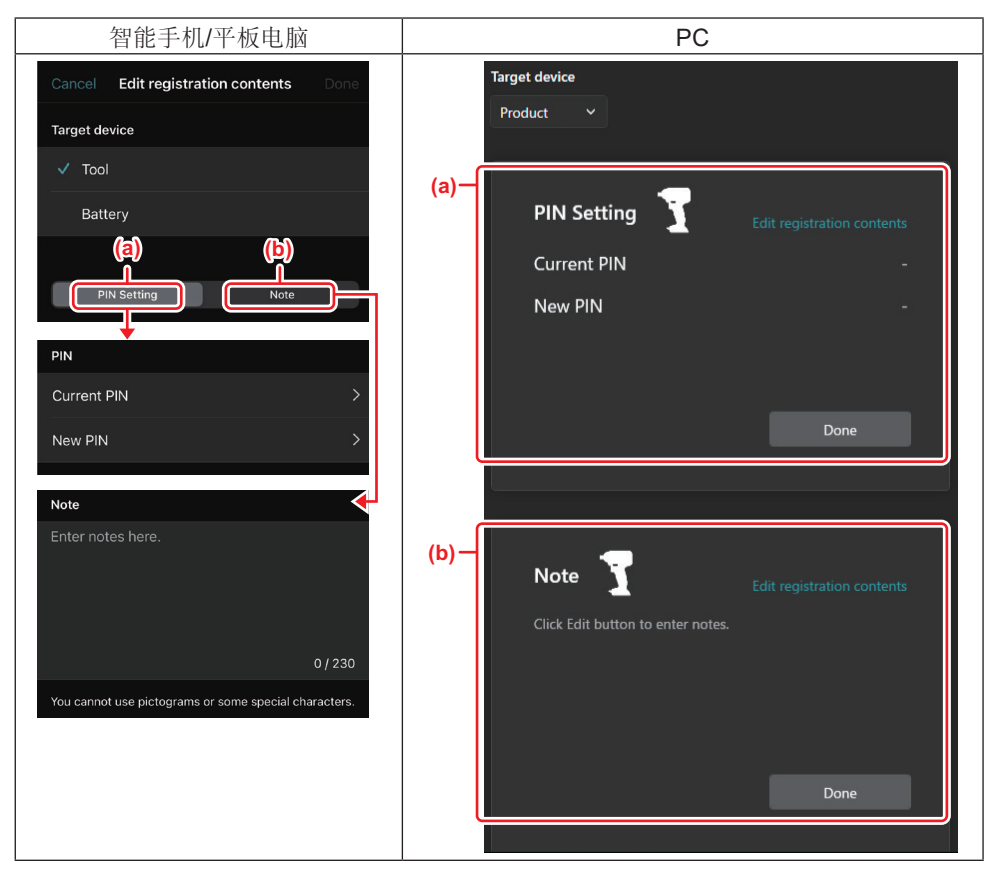

#### a) PIN设置

可以设置新PIN码。

#### Current PIN

输入已在要连接的工具/产品中注册的PIN码。

注:如果要连接的工具/产品中未注册PIN码,请输入"0000"。

注:如果当前的PIN与所要连接工具/产品的PIN不同,则无法为工具/产品设置新PIN。

#### — New PIN

输入要覆盖当前PIN的PIN。

#### b) 注

可以记录笔记。

如果选择电池作为目标设备,可以设定一项以下的设置:

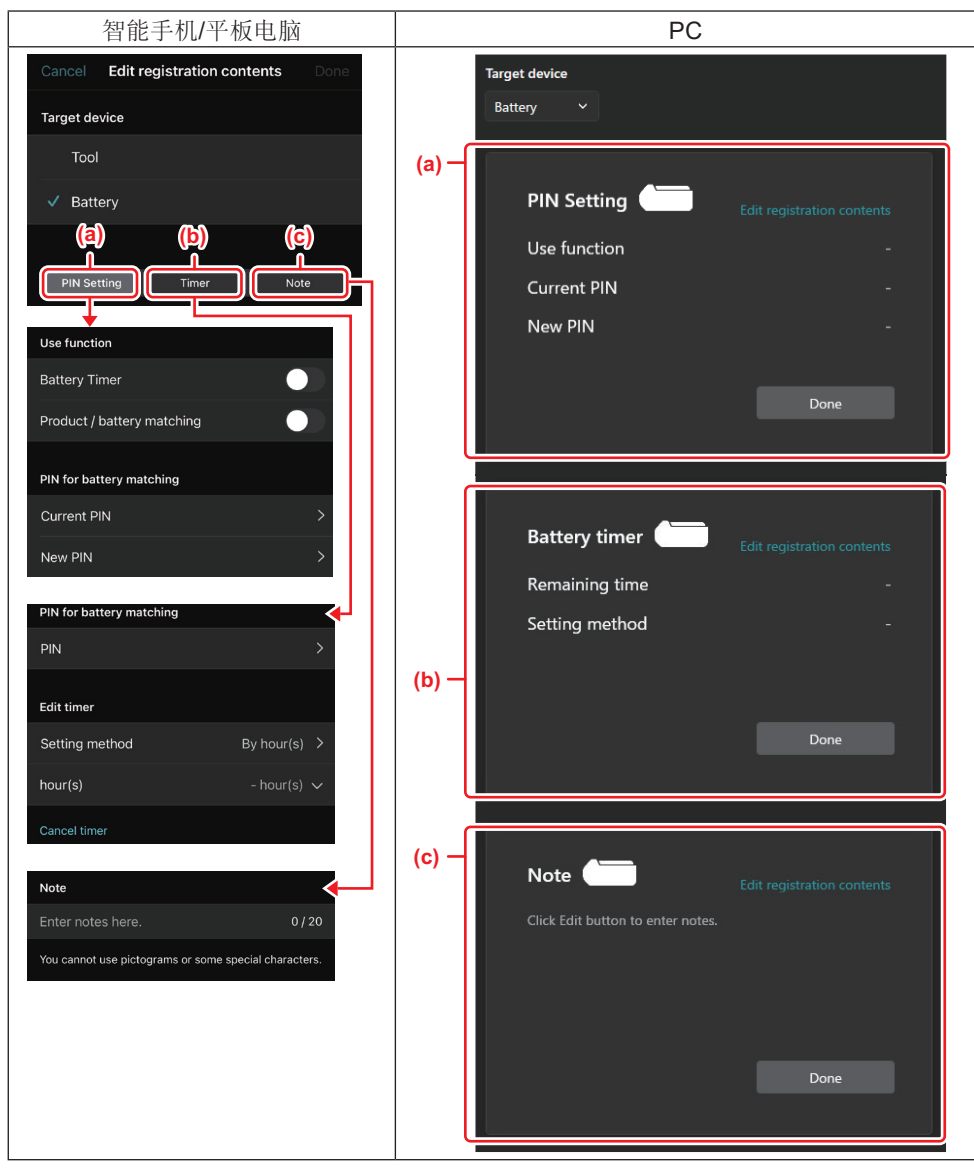

#### a) PIN设置

可以设置新PIN码。

#### Use function

将要启用的功能切换为打开。

#### — Current PIN

输入已在要连接的电池中注册的PIN码。

注:如果要连接的电池中未注册PIN码,请输入"0000"。

注:如果当前的PIN与所要连接电池的PIN不同,则无法为电池设置新PIN。

#### — New PIN

输入要覆盖当前PIN的PIN。

#### b) 电池定时器

可以设定到期时间/日期。

设定电池定时器时需要当前的PIN。如果当前的PIN与所要连接电池的PIN不匹配,则电池定时器无法执行。

#### c) 注

可以记录笔记。

| 注  | : 关于各设置的详细信息,请参阅上述相应章节。       |
|----|-------------------------------|
| 注  | : PIN设置和电池定时器设置也需要目标设备的当前PIN。 |
| 5. | 确认设置。                         |

- 对于智能手机/平板电脑, 轻击"Done" (完成)。
- 对于电脑,单击"OK"(确定)。
- 6. 保存连接器上的设置。
- 对于智能手机/平板电脑,轻击"Done"(完成)。

保存完成时, "The settings have been written." (设置已写入。) 消息会显示在主屏 幕上。

• 对于电脑,单击"Done"(完成)。

保存完成时, "Registration contents writing completed" (注册内容写入完成) 消息会显示在主屏幕上。单击"OK" (确定)。

\* 设置不注册至连接的电池。设置已写入至连接器。

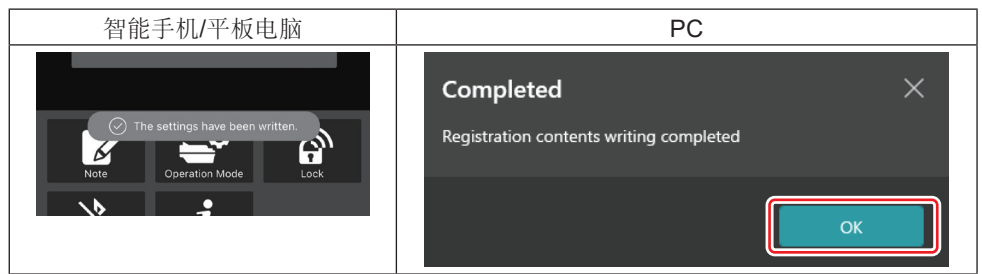

7. 请确保连接器上的模式指示灯呈红色或绿色亮起。(绿色表示工具/产品,红色表示电池组。)

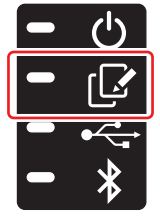

- 8. 结束连接。
- 对于智能手机/平板电脑,轻击"Disconnect"(断开)图标。
- 对于电脑,将连接器从USB电缆上断开。

# 将设置从连接器复制到电池

1. 安装想要从连接器复制设置的电池组。(模式指示灯呈红色亮起。)

**注:** 如果想要将设置复制到在独立模式设置期间用作电源的电池组,请将其从连接器上取下,然后重新安装。

2. 独立模式下配置的设置将会被复制到电池组。

注:复制完成后会响起一声蜂鸣声。

注意: 复制失败时会响起一连串短促的蜂鸣声。在这种情况下,将电池组从连接器中取出。确认当前PIN等设置,然后将其重新安装。

如果复制仍然失败,请先将连接器的操作模式更改为"Comm Mode"(通信模式),然后确认电池组的设置。

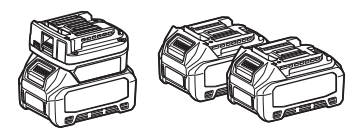

#### 将设置从连接器复制到工具

1. 将电池组安装至通信连接器。(模式指示灯呈绿色亮起。)

2. 安装想要从连接器复制设置的工具。

3. 设置将复制到工具。

注: 复制完成后会响起一声蜂鸣声。

注意: 正在复制设置到工具时,请勿取出电池组。

注意: 复制失败时会响起一连串短促的蜂鸣声。在这种情况下,将工具和电池组从连接器中取出。确认当前PIN等设置,然后将其重新安装。

如果复制仍然失败,请先将连接器的操作模式更改为"Comm Mode"(通信模式),然 后确认工具的设置。

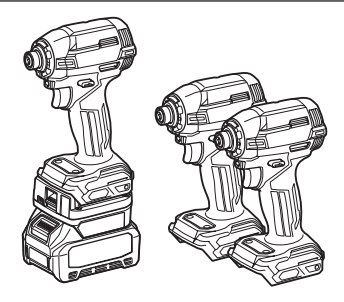

# 切换至"Comm Mode" (通信模式)

**1.** 在"Operation mode" (操作模式) 屏幕中选择"Comm Mode" (通信模式)。

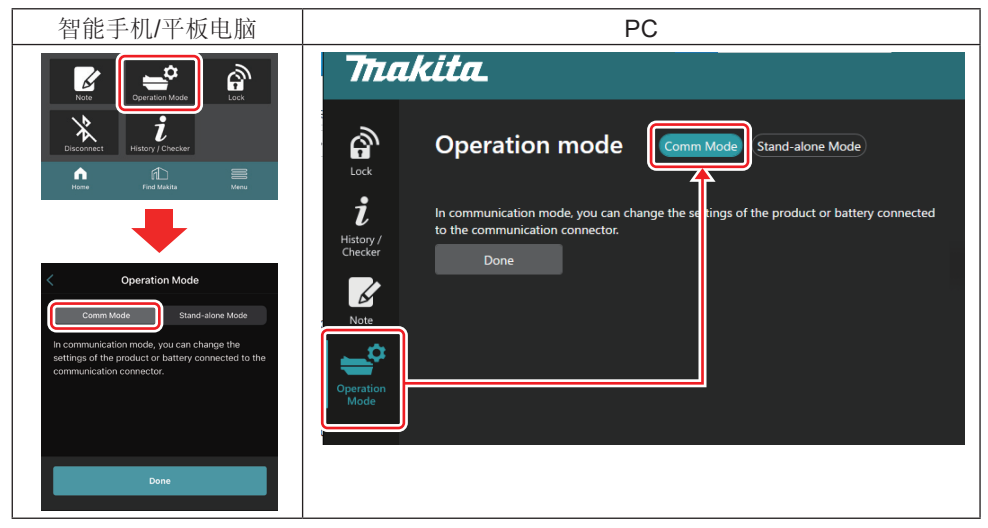

2. 选择"Done" (完成)。

切换操作完成后, "The settings have been written." (设置已写入。) 消息会显示在主屏 幕上。

注: 如果已选择"Comm Mode"(通信模式),则停用"Done"(完成)按钮。

3. 如果继续编辑工具/电池设置,请将工具/电池连接至连接器。

使用主屏幕中的相应功能编辑工具/电池设置。编辑工具/电池设置时,工具/电池的内容每次都会更改。

注: 更新的信息不保存在连接器中。

# 菜单

要确认以下项目时,请选择"Menu"(菜单)图标。

- 使用条款
- (仅限智能手机/平板电脑) 许可证
- 教程
- (仅限PC)
- 错误列表
- 版本信息

# 错误消息

- 错误消息出现在屏幕上时,请根据下表处理错误。
- 确认或处理原因时,请根据需要事先拆下电池。
- 如果出现除以下之外的错误消息,请联系您购买的商店或Makita(牧田)维修中心。

|                                                                              | 错误消自译文               | 百因                    | 纠正措施                                                                                                    |
|------------------------------------------------------------------------------|----------------------|-----------------------|----------------------------------------------------------------------------------------------------|
| Could not communicate.                                                       | 无法通信。                | 数据无法读取或<br>写入。        | 如果反复发生错误,<br>请稍后再试。                                                                                                    |
| Communication failed.                                                        | 通信失败。                |                       |                                                                                                    |
| Try with charged battery.                                                    | 请尝试使用已充电的<br>电池。     | 无剩余电池电量。              | 给电池充电。                                                                                                    |
| Abnormal was<br>detected.<br>Reconnect the tool /<br>battery.                | 检测到异常。<br>重新连接工具/电池。 | 检测到工具、电池或<br>连接器连接异常。 | 如果反复发生错误,<br>请稍后再试。                                                                                                    |
| Abnormal connection<br>has been detected.<br>Remove the tool and<br>battery. | 检测到异常连接。<br>拆下工具和电池。 | 检测到工具、电池或<br>连接器连接异常。 | 可能有故障。拆下工<br>具和电池。                                                                                                    |
| App was not<br>authenticated.<br>Please reconnect.                           | 应用程序未认证。<br>请重新连接。   | 连接器与应用程序连<br>接失败。     | 对于智能手机/平板<br>电脑,请再次连接<br>Bluetooth。<br>对于电脑,关闭应用<br>程序,拔下USB电<br>缆后再插入,然后重<br>新启动应用程序再次<br>连接。<br>如果没有帮助,请尝<br>试其他的USB电缆。 |
| Product and/<br>or battery is not<br>connected.                              | 产品和/或电池未<br>连接。      | 尝试用未连接的设备<br>或电池通信。   | 将目标设备或电池安<br>装至连接器。                                                                                                    |

# **Makita Corporation**

ADP12-[iOS(2-0) Android(2-0)Win(1-2)]-rev3-ZHCN ZHCN 20240730

www.makita.com